# GWAS 自动调参程序 GWAS-AUTOTC V1.0 操作手册

(中国水利水电科学研究院 水资源所)

### 一、声明

(1) 本程序针对 GWAS 软件 1.1.8.5 以上版本,即日期 2020 年 2 月 10 日 以后的版本;

(2) 功能:本程序针对降水产汇流模块的敏感参数进行自动寻优;

(3) 目标函数:本程序参数寻优目标函数为纳什效率系数。

(4) 求解算法:采用自主改进的基于精英策略并协遗传算法(NSGAII-S)

## 二、操作方法

#### 1、调参前数据准备

- (1)设置好"模型校验-水量过程"窗口的相关数据和文件(提示:见下图 红圈①②③④),具体详见使用手册窗口设置说明;
- (2)修正敏感参数的置信区间值(提示:点击"敏感参数编辑"按钮,程序自带示例的参数置信区间和目标参数值,也允许用户自主进行调整)。

| ☆ 模型校验-水量过程 |              |                       | _                         |                 | ? ×   |
|-------------|--------------|-----------------------|---------------------------|-----------------|-------|
| 水文新面所在单元 7  | ▼ 水文新面/単元出口招 | 22<br>注制面积比例 1.04 🗘 2 | 3<br>新面实测值 Example1/示例校验数 | 数据/实测年径流-断血.csv | 导入    |
| 调参用第 1967   | · - 1985 模拟  | 效果R2 0.850208         | Nash系数 0.                 | 715987          |       |
| 验证用则 1986   | * - 2000 模拟  | 效果R2 0.899324         | Nash系数 0.                 | 756469          |       |
|             |              |                       |                           | +笄 敏感参数编辑       | 自动调参  |
|             |              |                       |                           | 断面径流曲线          | 年径流误差 |
| 图形 数据       |              |                       |                           |                 |       |
|             |              |                       |                           |                 |       |
|             |              |                       |                           |                 |       |
|             |              |                       |                           |                 |       |
|             |              |                       |                           |                 |       |
|             |              |                       |                           |                 |       |
|             |              |                       |                           |                 |       |
|             |              |                       |                           |                 |       |
|             |              |                       |                           |                 |       |
|             |              |                       |                           |                 |       |
| 图片输出 数据输出   | 断面频率年: 平水:   | 年(50%) 1976 🛟 枯水年     | (75%) 1971 \$ 特枯年 (90%)   | 1972 🗘          | 关闭    |

#### 2、操作步骤

- (1) 根据水文断面所在单元编号,设置①处的单元号;
- (2)根据水文断面控制的汇流面积、本单元出口控制的汇流面积,在②处 输入二者比值;
- (3) 在③处,导入水文断面的时段径流系列值(提示: V1.0版本采用校验 文件是逐年或逐月系列值,单位为万 m<sup>3</sup>,下面操作以年径流为例);

- (4) 设置模型的调参周期和验证周期,见④处;
- (5) 点击"计算"按钮;
- (6) 如有需要,点击"敏感参数编辑",进入参数置信区间的调整设置;

| ł | ☞ 敏感参 | 数调参   |        |         | ?        | ×    | ł | 🕹 敏感参 | 数调参      |        |      | ?    | >           |
|---|-------|-------|--------|---------|----------|------|---|-------|----------|--------|------|------|-------------|
|   | 参数置   | 信区间   | 目标函数设置 |         |          |      |   | 参数置   | 信区间 目标函  | 数设置    |      |      |             |
|   |       | 冠层截流量 | 最大含水量  | 月最大下滲能力 | 壤中流的出流系数 | 对浅层均 |   |       | Nash最小目标 | 最大运行次数 | 交叉概率 | 变异   | <b>斗概</b> 率 |
|   | 最小值   | 0     | 0.1    | 60      | 0.005    | 0.05 |   | 期望值   | 0.74     | 50     | 1.00 | 0.50 |             |
|   | 最大值   | 80    | 0.2    | 220     | 0.08     | 0.2  |   |       |          |        |      |      |             |
|   | •     |       |        |         |          | •    |   | 4     |          |        |      |      | ►           |
|   |       |       |        |         | 确定       | 取消   |   |       |          |        | 确定   | 取    | 消           |

(7) 点击"自动调参",进入参数寻优过程,见下图。

| ✔ 模型校验-水量过程                                                                         | ? ×                                                 |
|-------------------------------------------------------------------------------------|-----------------------------------------------------|
| 水文断面所在单元号 7 * 水文断面/单元出口控制面积                                                         | と例 1.04 * 水文斯面実調值 ple/Example2/校验文件/実測年径流-新面.csv 号入 |
| 词参周期 1967 * - 1985 * 模拟效果R2                                                         | 0.88023 Nash系数 0.74485                              |
| 载证用利 1986 · - 2000 · 预报.效果R2                                                        | 0.905401 Nash.教授 0.755114 计算                        |
| 执行运算,第35 年,即2000年<br>正在写输出结果。请杨等。。。<br>计算信率                                         |                                                     |
| 年系列 目标值NASH= 0.748754                                                               | ✓ GWAS ×<br>自动向参结束!                                 |
| 一生成最优参数文件ingwonf和insoilonf,请到textcali文件夹查找一                                         | 生成最优参数ingwcnf和insoilcnf,请到textcali文件夹查找。            |
| 已复初 1 个文件。<br>已复刻 1 个文件。                                                            | 002                                                 |
| /* GWAS自动调参程序(并协遗传算法) */                                                            |                                                     |
| <ul> <li>/* 开发者:中国水科院 水资源所 */</li> <li>/* 联系人: 桑芋嗪 博士 sangxf#iwhr.com */</li> </ul> |                                                     |
| 2. Subject we set a set of an even point PATIES 1998 17                             |                                                     |

## 3、敏感参数导入与移植处理

目标:自动调参结束,GWAS 自动汇总生成对应的参数文件(ingwcnf 和 insoilcnf),但参数只涵盖本水文断面以上的汇流单元。需要用户手动导入 GWAS,并允许用户操作是否对其他单元的参数值进行类同移植。

(1) 点击"导入"按钮,选择工区文件夹"…\wabet\textcali";

|         |                                                 | • • •                                                       | 42                    |                                                               |                                                                                   |                          | `                                         | `              |                  |   |     |       |      |
|---------|-------------------------------------------------|-------------------------------------------------------------|-----------------------|---------------------------------------------------------------|-----------------------------------------------------------------------------------|--------------------------|-------------------------------------------|----------------|------------------|---|-----|-------|------|
| ◇ 水资源模排 | 以与调配到                                           | 系统GWAS E                                                    | XAM                   | LE7                                                           |                                                                                   |                          |                                           |                |                  | — |     |       | ×    |
|         |                                                 |                                                             |                       |                                                               |                                                                                   |                          |                                           | -              | 20               |   | s 🕜 | Optio | ns - |
|         | GIS                                             | <ul> <li>         单元划分</li></ul>                            | ·<br>·<br>·<br>·<br>· | □ 控制中枢<br>→ 配置参数 →<br>習建模                                     | <ul> <li>▲ 气象数据 → ▲</li> <li>▲ 土壤地质 →</li> <li>… 点源面源 →</li> <li>水循环模拟</li> </ul> | ♀ 气象数据 ◆ 身 模拟参数 ◆ 罰 模型计算 |                                           |                |                  |   |     | 据表    |      |
|         | <ul> <li>✓ 选择</li> <li>←</li> <li>组织</li> </ul> | <ul> <li>文件夹</li> <li> ↑ 1</li> <li>新建文件:</li> </ul>        | ∝ GWA<br>夹            | S 》 Example 》<br>名称                                           | EXAMPLE7 > wabet >                                                                | <b>~ ひ</b><br>修改日        | 搜索"wabet"<br>日期                           | )<br>    <br>  | ;<br>,<br>,<br>, | < |     |       |      |
|         |                                                 | 桌面<br>OS (C:)<br>模型 (D:)<br>项目1 (E:)<br>项目2 (F:)<br>个人 (G:) | l                     | <ul> <li>textcali</li> <li>textin</li> <li>textout</li> </ul> |                                                                                   | 2020,<br>2020,<br>2020,  | /2/12 15:31<br>/2/12 15:29<br>/2/12 15:31 | 文件<br>文件<br>文件 | ·夹<br>·夹<br>·夹   |   |     |       |      |
|         | μ δ                                             | <b>网络</b>                                                   | 文件夹:                  | textcali                                                      |                                                                                   |                          | 选择文件夹                                     | Ę              | 消                | ~ |     |       |      |

(2) 点击"模拟参数"->"产汇流参数", 查看自动寻优参数情况;

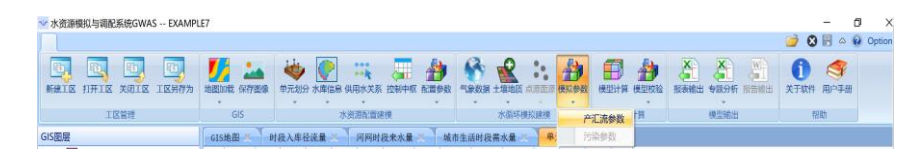

(3)根据示例工区,下图为水文断面涵盖的汇流单元参数寻优结果(2-7)单元,即马莲河流域所有单元);

| 产口商计  | <b>单参数调整</b> |         |         |         |          |            | 7        | × | ¢ 🏞 | 汇流计  | 麻参数调整    |         |         |           |          |            | ?        |     |
|-------|--------------|---------|---------|---------|----------|------------|----------|---|-----|------|----------|---------|---------|-----------|----------|------------|----------|-----|
| 土壤美語技 | 教 地下水夫制      | 想取 土地   | 利用高发折算  | 系数 城市托州 | 关键参数     |            |          |   | ±   | 壤关键的 | #数 地下水关键 | 参数 土地利  | 用蒸发折算系数 | · 城市耗水关键力 | 戦        |            |          |     |
| 单元旧   | 用水单元名        | 双层截流集   | 量人合水量   | 月最大下港能力 | 壤中流的出流系数 | 对法居地下水补给系数 | 土壤蔬发调节系数 |   |     | 併元ID | 用水单元名    | 浅层水给水度  | 深层水给水良  | 浅层地下径流系数  | 深层地下径流系数 | 浅层补给深层水的系数 | 1 浅层水蒸发网 | 177 |
| T     | 环县清苦水河       | 15      | 0.15    | 180     | 0.04     | 0.18       | 1.2      |   | 1   | 1    | 环县清苦水河   | 0.03    | 0.01    | 0.0004    | 0        | 0          | 1.05     |     |
| 2     | 环最马挪河        | 45.9164 | 0.16223 | 209.932 | 0.07634  | 0.05669    | 1.42375  |   | 2   | 2    | 环最马蹄河    | 0.01213 | 0.01392 | 0.00054   | 0        | 0          | 0.99408  |     |
| a)    | 华地马燕河        | 45.9164 | 0.16223 | 209.932 | 0.07634  | 0.05669    | 1.42375  |   | 3   | 3    | 华池马莲河    | 0.01213 | 0.01392 | 0.00054   | 0        | 0          | 0.99408  |     |
| 4     | 庆阳马振河        | 45.9164 | 0.16223 | 209.932 | 0.07634  | 0.05669    | 1.42375  |   | 4   | 4    | 庆阳马振河    | 0.01213 | 0.01392 | 0.00054   | 0        | 0          | 0.99408  |     |
| 5     | 合水马蹼河        | 45.9164 | 0.16223 | 209.932 | 0.07634  | 0.05669    | 1.42375  |   | 5   | 5    | 合水马西河    | 0.01213 | 0.01392 | 0.00054   | 0        | 0          | 0.99408  |     |
| 6     | 仍维马班河        | 45.9164 | 0.16223 | 209.932 | 0.07634  | 0.05669    | 1.42375  |   | 6   | 6    | 西峰马莲河    | 0.01213 | 0.01392 | 0.00054   | 0        | 0          | 0.99408  |     |
| 7     | 宁县马燕河        | 45.9164 | 0.16223 | 209.932 | 0.07634  | 0.05669    | 1.42375  |   | 7   | 7    | 宁县马莲河    | 0.01213 | 0.01392 | 0.00054   | 0        | 0          | 0.99408  |     |
| В     | 正宁马进河        | 15      | 0.15    | 180     | 0.04     | 0.18       | 12       |   | 8   | 8    | 正宁马班河    | 0.03    | 0.01    | 0.0004    | 0        | 0          | 1.05     |     |
| 9     | 纳底漏河         | 15      | 0.15    | 180     | 0.04     | 0.18       | 1.2      |   | 9   | 9    | 纳底漏河     | 0.03    | 0.01    | 0.0004    | 0        | 0          | 1.05     |     |
| 10    | 体制起河         | 15      | 0.15    | 180     | 0.04     | 0.18       | 1.2      |   | 10  | 10   | 德康斯河     | 0.03    | 0.01    | 0.0004    | 0        | 0          | 1.05     |     |
| 11    | 统表演习         | 15      | 0.15    | 180     | 0.04     | 0.18       | 1.2      |   | 11  | 11   | 值取用可     | 0.03    | 0.01    | 0.0004    | 0        | 0          | 1.05     |     |
| 12    | 华池雁芦河        | 15      | 0.15    | 180     | 0.04     | 0.18       | 1.2      |   | 12  | 12   | 华池鼎芦河    | 0.03    | 0.01    | 0.0004    | 0        | 0          | 1.05     |     |
| 13    | 合水雕芦河        | 15      | 0.15    | 180     | 0.04     | 0.18       | 1.2      |   | 13  | 13   | 合水蜡芦河    | 0.03    | 0.01    | 0.0004    | 0        | 0          | 1.05     |     |

(4) 用户判断是否将上述参数值扩展到所期望的区域;

| Ý | 产汇  | 流计算  | 參数调整     |         |               |            |         | ~ 7 | <sup>e</sup> 汇流计 | 算參数调整     |         |         |         |          |            |          | ? X |
|---|-----|------|----------|---------|---------------|------------|---------|-----|------------------|-----------|---------|---------|---------|----------|------------|----------|-----|
|   | 土壤  | 关键参  | 数 地下水关键系 | ·教 土地)  | 用蒸发折算         | 系数 城市耗水    | 关键参数    | TH. | 壤关键              | 参数 地下水关键线 | P数 土地1  | 同用蒸发折算  | 系数 城市耗力 | x 关键参数   |            |          |     |
|   | 1   | 单元ID | 用水单元名    | 冠层截流量   | 最人含水量         | 月最人下滲能力    | 壤中流的出   |     | 单元               | D 用水单元名   | 冠层截流量   | 最大含水量   | 月最大下滲能力 | 壤中流的出流系数 | 对浅层地下水补给系数 | 土壤蒸发调节系数 | k   |
| 1 | 1   | 1    | 环县清苦水河   | 15      | 0.15          | 180        | 0.04    | 1   | 1                | 环县清苦水河    | 45.9164 | 0.15    | 180     | 0.04     | 0.18       | 1.2      |     |
| 2 | 2   | 2    | 环县马茳河    | 45.9164 | 0.16223       | 209.932    | 0.07634 | 2   | 2                | 环县乌莲河     | 45.9164 | 0.16223 | 209.932 | 0.07634  | 0.05669    | 1.42375  |     |
| 3 | 3   | 3    | 华池马莲河    | 45.9164 | 0.16223       | 209.932    | 0.07634 | 3   | 3                | 华池马莲河     | 45.9164 | 0.16223 | 209.932 | 0.07634  | 0.05669    | 1.42375  |     |
| 4 | 4   | 4    | 庆阳马莲河    | 45.9164 | 0.16223       | 209.932    | 0.07634 | 4   | 4                | 庆阳马莲河     | 45.9164 | 0.16223 | 209.932 | 0.07634  | 0.05669    | 1.42375  |     |
| 5 | 5   | 5    | 合水马莲河    | 45.9164 | 0.16223       | 209.932    | 0.07634 | 5   | 5                | 合水马莲河     | 45.9164 | 0.16223 | 209.932 | 0.07634  | 0.05669    | 1.42375  |     |
| e | e   | 5    | 西峰马莲河    | 45.9164 | 0.16223       | 209.932    | 0.07634 | 6   | 6                | 西峰马莲河     | 45.9164 | 0.16223 | 209.932 | 0.07634  | 0.05669    | 1.42375  |     |
| 7 | 7   | 7    | 宁县马莲河    | 45.9164 | 0.16223       | 209.932    | 0.07634 | 7   | 7                | 宁县马莲河     | 45.9164 | 0.16223 | 209.932 | 0.07634  | 0.05669    | 1.42375  |     |
| 8 | 8   | 3    | 正宁马莲河    | 15      | 粘贴            |            | 0.04    | 8   | 8                | 正宁马莲河     | 45.9164 | 0.15    | 180     | 0.04     | 0.18       | 1.2      |     |
| 9 | 9   | 9    | 镇原蒲河     | 15      | 按流域填<br>按行政区: | 充          | 级流域     | 9   | 9                | 镇原蒲河      | 45.9164 | 0.15    | 180     | 0.04     | 0.18       | 1.2      |     |
|   | 0 1 | 10   | 镇原茹河     | 15      | 自由填充          | ) <u>=</u> | 级流域     | 10  | 10               | 镇原茹河      | 45.9164 | 0.15    | 180     | 0.04     | 0.18       | 1.2      |     |
| 1 | 1 1 | 11   | 镇原洪河     | 15      | 0.15          | 180        | 0.04    | 11  | 11               | 镇原洪河      | 45.9164 | 0.15    | 180     | 0.04     | 0.18       | 1.2      |     |
|   | 2 1 | 12   | 华池葫芦河    | 15      | 0.15          | 180        | 0.04    | 12  | 12               | 华迪葫芦河     | 45.9164 | 0.15    | 180     | 0.04     | 0.18       | 1.2      |     |
| 1 | 3 1 | 13   | 合水葫芦河    | 15      | 0.15          | 180        | 0.04    | 13  | 13               | 合水葫芦河     | 45.9164 | 0.15    | 180     | 0.04     | 0.18       | 1.2      |     |

- (5) 逐一对上述其他参数进行扩展;
- (6)完成后,再一次运行"模型计算"->"生成模型"->"运行",并在
   "模型校验"->"水量过程"窗口,查看运行结果

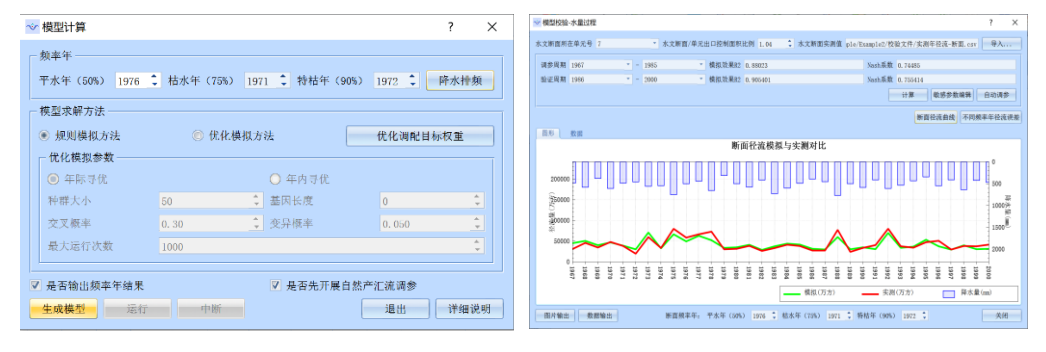

(7)不退出"模型校验-水量过程"窗口,进行第2个水文断面的参数调参,以此类推,直至完成。

# 三、软件下载升级地址(水资源所网站)

http://new.ewater.net.cn/szy/kxyj/kyzz/webinfo/2019/04/1552620813 539729.htm

联系人: 桑学锋 博士 <u>sangxf@iwhr.com</u>

## 四、GWAS-AUTOTC 程序优势

实现水文参数自动寻优,根据示例工区,测算结果如下:

- (1) 比常规人工调参时间提升 100 倍;
- (2) 比常规人工调参 Nash 效率系数性能提升 20%;
- (3) 采用深度神经网络学习原理,实现参数寻优成长。